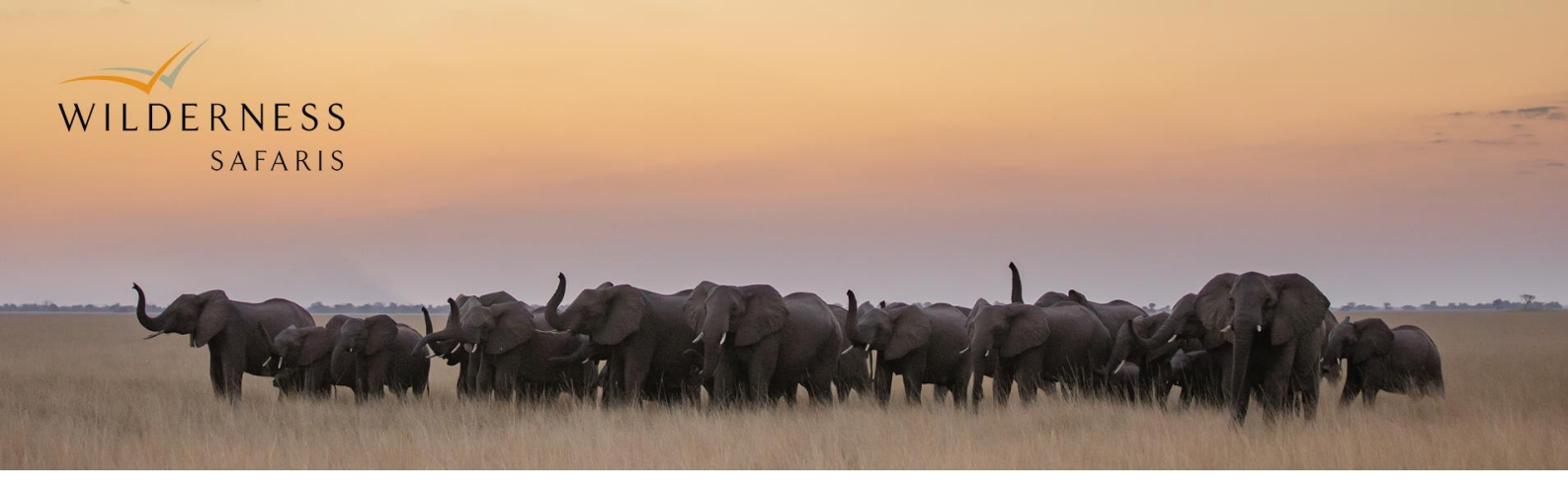

## Online update of Guest Profiles

• After entering the booking on the Wilderness Window, Click "View and update guest information", followed by Edit.

| Rosen x 4 - 245943 |           |                      | Chitabe            |             | 690429               |        |
|--------------------|-----------|----------------------|--------------------|-------------|----------------------|--------|
| First nigh         | t in camp | 03 Mar 2020          | Last night in camp | 05 Mar 2020 | Show next camp visit |        |
| Mr                 | Duke      | Duke Duc Tran Dang   | United States      |             |                      | / Edit |
| Mr                 | A.T.      | Anh Tuyet Nguyen     | United States      |             |                      | 🖉 Edit |
| Mr                 | Rob       | Robert Pollock       | United States      |             |                      | 🖉 Edit |
| Mr                 | Charles   | Charles Edward Rosen | United States      |             |                      | / Edit |

| dit contact details |   | × |
|---------------------|---|---|
| Title               |   | Í |
| Mr                  | v |   |
| Firstname           |   |   |
| Duke Duc Tran       |   |   |
| Calling name        |   |   |
| Duke                |   |   |
| Middle names        |   | l |
|                     |   |   |
| Surname             |   |   |
| Dang                |   |   |
| Full name           |   |   |
| Duke Duc Tran Dang  |   |   |

- Update the guest's profile by adding their Nationality as well as Residency (when missing).
- Useful or interesting info about the guests or Comments can be used for information such as occupation or any general info on guests.

| Edit contact details                              |                                  | × |  |  |  |  |
|---------------------------------------------------|----------------------------------|---|--|--|--|--|
| Gender                                            |                                  |   |  |  |  |  |
| ●Male ○Female                                     |                                  |   |  |  |  |  |
| VIP or repeat guest                               |                                  |   |  |  |  |  |
| ⊙Yes ⊛No                                          |                                  |   |  |  |  |  |
| Useful or interesting information about the guest |                                  |   |  |  |  |  |
|                                                   |                                  |   |  |  |  |  |
| Comments                                          |                                  |   |  |  |  |  |
| Guest likes trying game meat and loca             | al cuisine                       |   |  |  |  |  |
|                                                   | 2                                |   |  |  |  |  |
| Residency (where do they live)                    |                                  |   |  |  |  |  |
| United States                                     | •                                |   |  |  |  |  |
| Nationality (where are they from)                 |                                  |   |  |  |  |  |
| United States                                     | T                                |   |  |  |  |  |
| 🔹 New 🖉 Edît 🖕 Delete                             |                                  |   |  |  |  |  |
| Email Prima Email                                 | hune Source licer Created Active |   |  |  |  |  |
|                                                   |                                  |   |  |  |  |  |
| 🕄 Cancel 불 Save                                   |                                  |   |  |  |  |  |
|                                                   |                                  | Ļ |  |  |  |  |
|                                                   |                                  |   |  |  |  |  |

- If an email address was given on the indemnity form, click **New** at the bottom and fill in the details.
- Make sure **Primary** is ticked and the **Source** is mentioned.

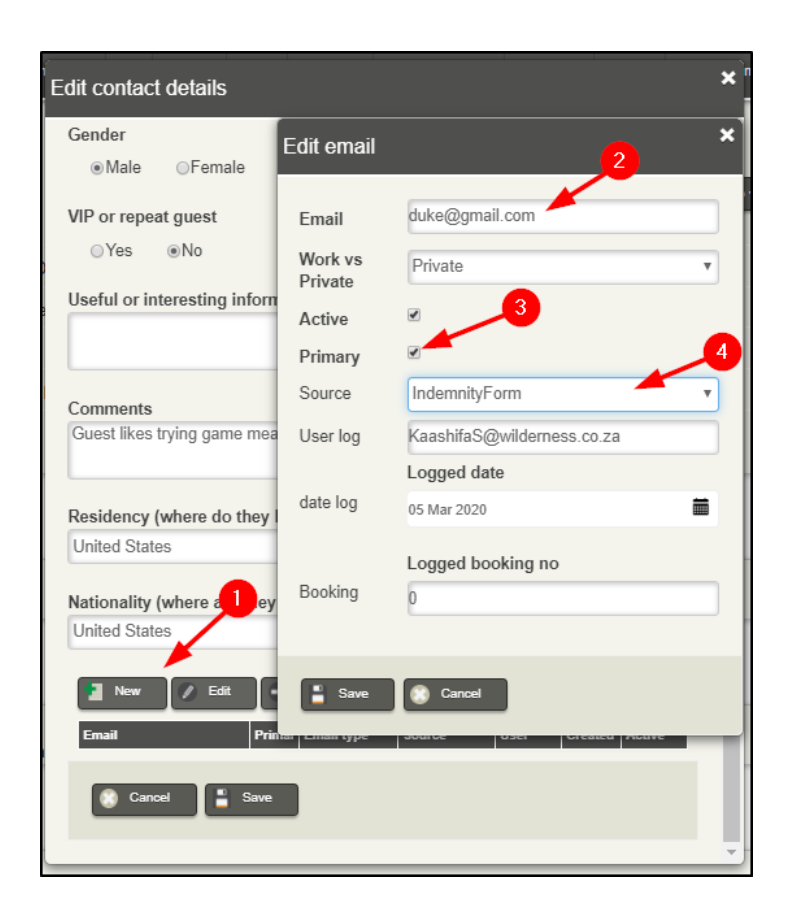